# Instrukcja obsługi kamery Al Smart

O 01 Pobierz i zainstaluj aplikację, zarejestruj się Zeskanuj kod QR lub Wyszukaj "TuyaSmart" lub "SmartLife" w APP Store lub Google Play. . Register United States of America tuya Registration verification code institute com 129457 I agree to the Prinacy Policy Unit For verifying your account NAME OF TAXABLE Sign Up G 0 Log In Enter Verification Code Set Password 1 2 9 4 5 7 ..... ..... Agree to the Crisics Faller Use 4 5 6 .9 .7 8 0  $\odot$ GO

# 02 Bądź przygotowany

1) Telefon musi być podłączony do sieci Wi-Fi 2,4 GHz, a funkcja Bluetooth i uprawnienia do lokalizacji w telefonie muszą być włączone.

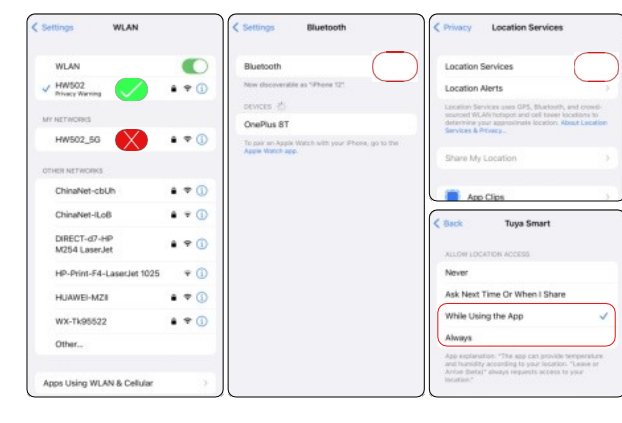

- 03 Dodaj urządzenie przez wyszukiwanie bluetooth
- kliknij'Add Device" i poczekaj na urządzenia Bluetooth. Następnie kliknij urządzenie kamery, które się pojawi i kliknij Dalej.
- <sup>2</sup> Aplikacja automatycznie uzyska identyfikator SSID podłączonego Wi-Fi, a nastennie wnoruchź basło Wi-Fi i klikni DALE I.

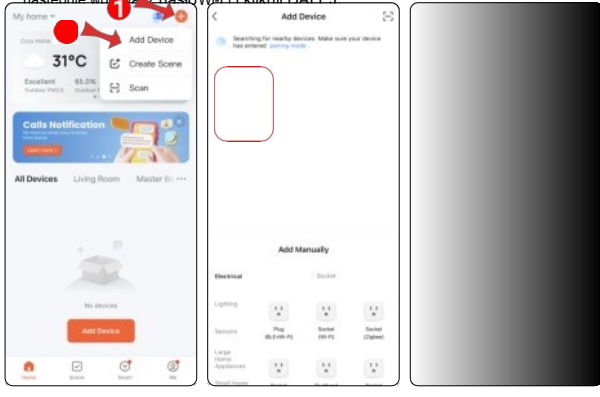

• . D

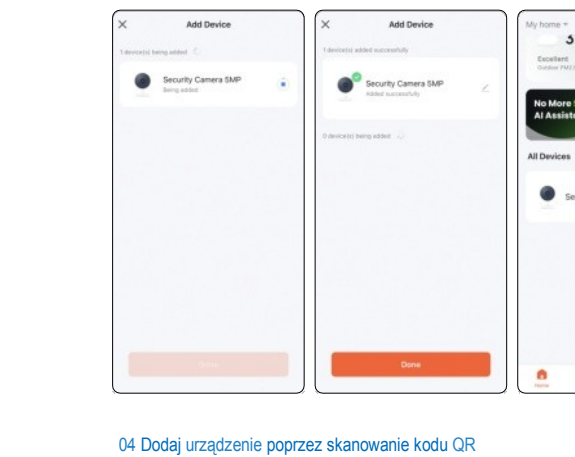

| ce  |   | Add Device                                |   | My home +            | PC                                                                                                    |           | ø 0         |
|-----|---|-------------------------------------------|---|----------------------|----------------------------------------------------------------------------------------------------|-----------|-------------|
| SMP | ٠ | Security Camera SMP<br>Added successfully | Z | No More<br>Al Assist | Step-by-st                                                                                                    | ep Set up | . pra.      |
|     |   | O devocatoj sereng edister                |   | All Devices          | Uving Roo                                                                                                    | m Mas     | ter Do      |
|     |   | Dane                                      |   | 0                    | in the second second seco | 8         | 1<br>1<br>1 |

- Kliknji Add Urządzenie Kamera i blokada Inteligentne w prawym górnym rogu , kliknji przycisk NEX NEX
- , Przełącz na kod QR dla 2 Kliknij DALEJ, upewnij się, że aplikacja uzyska prawidłową nazwę Wi-Fi, wprowadź hang w si kliknij DALEJ.

|               |               |       | -      |            | _                             |                      |                                 |                                  |                                                                     |                                                                 |
|---------------|---------------|-------|--------|------------|-------------------------------|----------------------|---------------------------------|----------------------------------|---------------------------------------------------------------------|-----------------------------------------------------------------|
| My home *     | ~             |       | 1      | <b>5</b> O | <                             | Add                  | Device                          | @ E                              | ×                                                                   | OR Code for Camera                                              |
| Corp Harne    |               | φ     | Add D  | evice      | Dectrical                     |                      | Careera                         |                                  | Reset the de                                                        | QR Code for Camera                                              |
| 3'            | 1°C           | ¢     | Create | Scene      | Lighting                      |                      |                                 |                                  |                                                                     | Wi-Fi Mode                                                      |
| Culture PM2.5 | Gubdoor)<br>W | 8     | Scan   |            | Servers                       | Smart<br>Carners     | Smart<br>Carrens<br>(2.40m/650) | Smart<br>Comers<br>(RLD)         | ×                                                                   | Cable                                                           |
| Calls No      | tilication    | -     |        | 10         | Large<br>Horse<br>Augiliances |                      | Hd                              |                                  | H D                                                                 | -                                                               |
| (             |               | . Þ   | 70     |            | Small Home<br>Appliances      | Patrone PTZ          | FTZ Catana                      | 5                                |                                                                     | tinte 5                                                         |
| All Devices   | Living R      | oom   | Mast   | er Bo +++  | Khohee<br>Appliances          | Canera<br>(W-F0      | (Mr-M)                          | (A4D)                            | •                                                                   | 22.2                                                            |
|               |               |       |        |            | Exercise<br>& Health          |                      |                                 |                                  | Power on the device<br>configuration proces<br>camera is kept close | During the network<br>s, please ensure the<br>to the router and |
|               |               |       |        |            | Camera<br>& Lock              | Doorteet<br>Carnera  | Snart<br>Dourbeit               | Smart<br>Doorbeil<br>(Duar Band) | confirm the current network.                                        | Wi-Fi supports 2.40                                             |
|               | -             |       |        |            | Gataway<br>Control            | -sijp                |                                 |                                  |                                                                     |                                                                 |
|               | 10.01         | 1000  |        |            | Oundear<br>Trevel             | Foodigte<br>Carriera | Base Station                    | NUR                              |                                                                     |                                                                 |
|               | Add D         | evice |        |            | Energy                        |                      |                                 |                                  |                                                                     |                                                                 |
|               |               |       |        |            | Entertainm<br>ent             | Ove.                 | Bird Feeder                     |                                  | -                                                                   |                                                                 |
| 0             | 10 Million    | 0     | 1      | 0          | Industry & Apriculture        |                      |                                 |                                  |                                                                     |                                                                 |

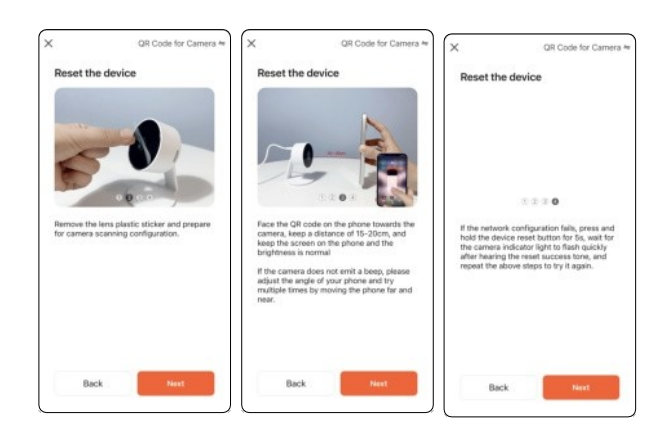

0

.

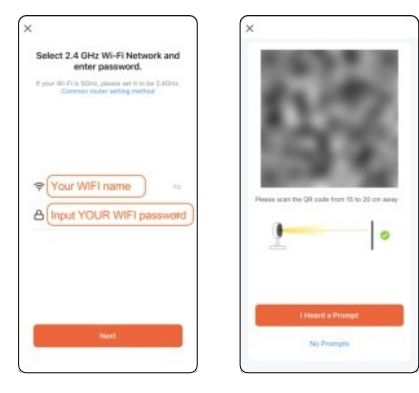

3 Skieruj obiektyw aparatu na kod QR na ekranie telefonu, spróbuj poruszyć telefonem w taki sposób, aby aparat mógł odczytać kod QR, a gdy usłyszysz komunikat ccess u scan prompt one, c c T.

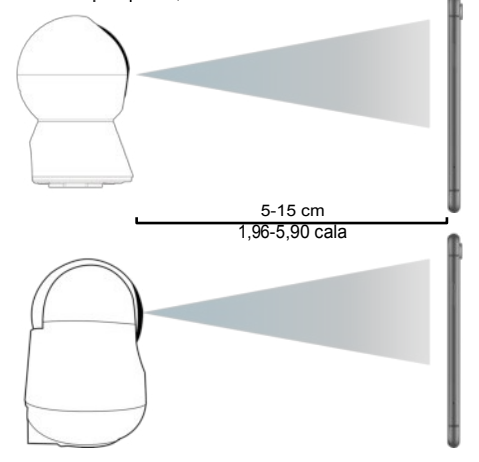

 Wprowadź swój adres e-mail, aby zarejestrować konto, wprowadź kod weryfikacyjny, a następnie ustaw hasło.

▲ Verification code emails may be collected in Junk Email.

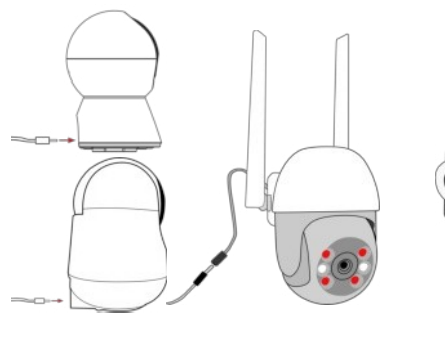

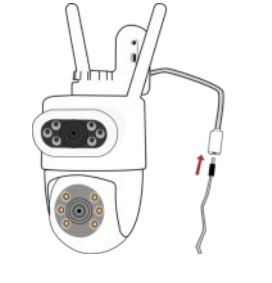

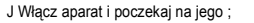

2 Znajdź otwór resetowania, włóż narzędzie i naciśnij długo przycisk resetowania wewnątrz, aby zresetować kamerę.

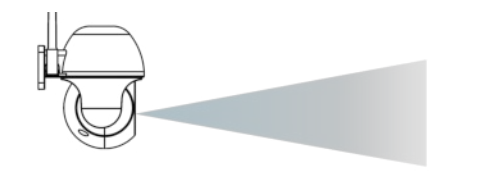

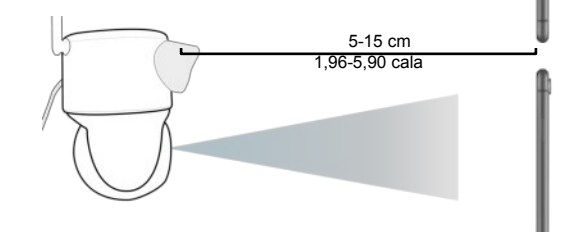

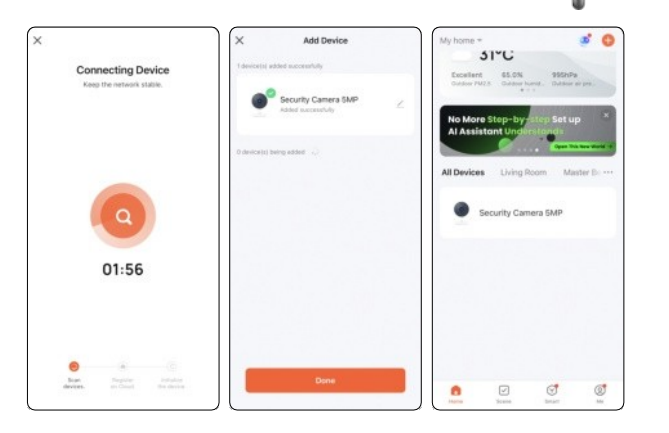

Jak włożyć kartę pamięci

.

- Przesunięcie obrotu kamery w górę
- Ustaw kartę w taki sposób, aby jej stykibyły skierowane do góry, a następnie włóż ją do gniazda karty pamięci;

-

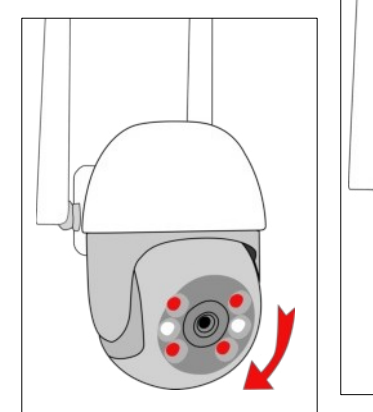

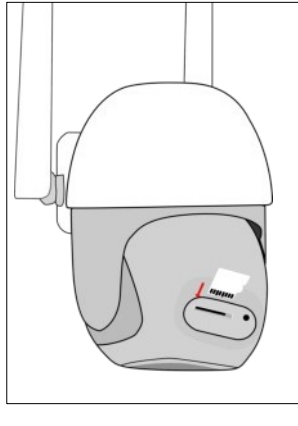

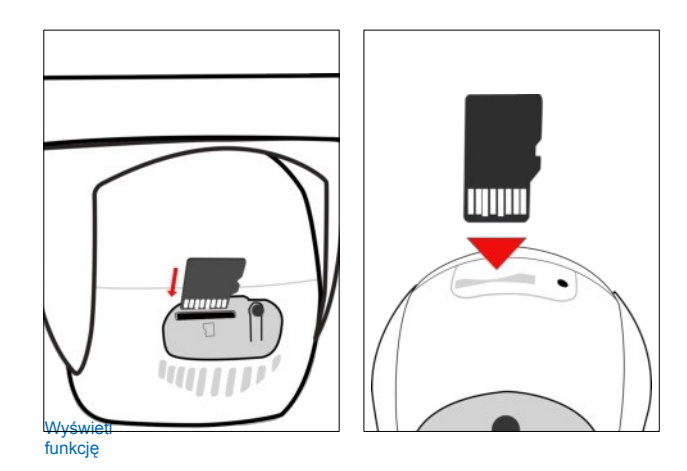

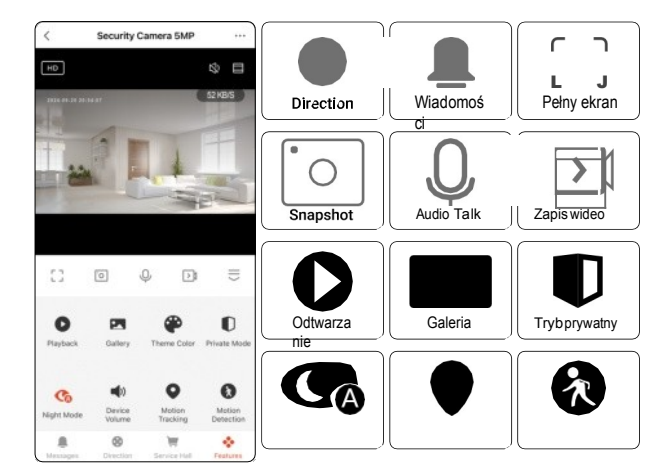

#### Night Mode Śledzenie ruchu Wykrywanie ruchu

## Urządzenie współdzielone

Udostępnianie urządzenia innemu kontu.

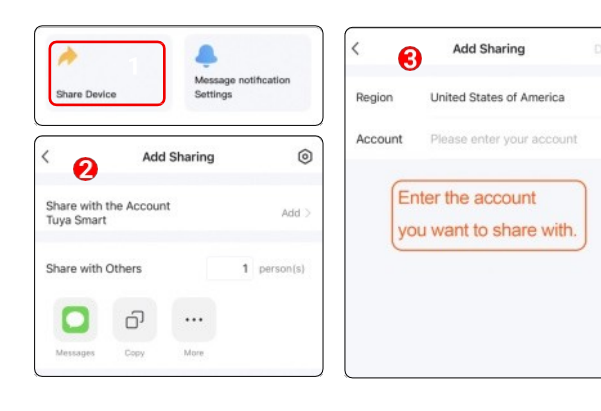

### Wykrywanie ruchu

Wykrywanie ruchu Alarm:

W przypadku wykrycia poruszającego się obiektu uruchamiany jest alarm, którego czułość można ustawić.

# Śledzenie ruchu:

Gdy obiekt się porusza, obrót/pochylenie obraca się, aby podążać za obiektem.

| <      | Detection Alarm Settings |       | <      | Alarm Sensitivity Level |   |
|--------|--------------------------|-------|--------|-------------------------|---|
| Motion |                          |       | Low    |                         | 0 |
| Motion | Detection Alarm          |       | Medium |                         |   |
| Alarm  | Sensitivity Level        | Low > | mediam |                         |   |
| Motio  | Tracking                 |       | High   |                         |   |
|        |                          |       |        |                         |   |

### Ustawienia przechowywania

Przy pierwszym użyciu należy sformatować kartę pamięci.

| Used               | 0.000   |
|--------------------|---------|
| Used               | 0.000   |
| Remaining Capacity | 116.456 |

#### Ustawienia nagrywania

 Nagranie lokalne: Nagrywanie wideo i audio na kartę pamięci kamery.

### 2 Tryb nagrywania

Nagrywanie zdarzeń: Proces wideo polegający na nagrywaniu określonego zdarzenia lub aktywności. Non-Stop: Nagrywanie non-stop w trybie 7/24 7\*24.

| K Recordin      | g settings        | < Recording Mod | le |
|-----------------|-------------------|-----------------|----|
| Local Recording |                   | Event Recording | 0  |
| Recording Mode  | Event Recording > | Non-Stop        |    |
| Schedule        | >                 |                 |    |
|                 | 내 경험문 가           |                 |    |

## Tryb prywatny prywatności: Przełączenie kamery w tryb uśpienia.

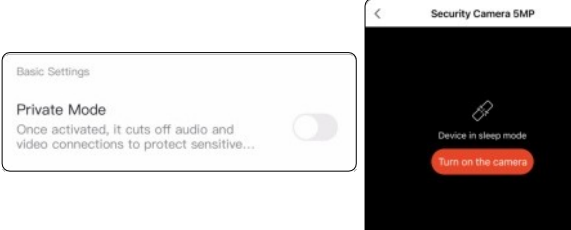

# **PRODUCENT:**

Shenzhen Tongtianxia Cross-border Commercial Co., ltd

Room 301,Building 63, Baoli Road, Buji street,Longgang District , Shenzhen City Guangdong Province, China

# OSOBA ODPOWIEDZIALNA: SUCCESS COURIER SL

# CALLE RIO TORMES NUM.1, PLANTA 1, DERECHA,OFICINA 3, Fuenlabrada, Madrid, 28947 Spain

0f: Dlaczego moja kamera nie uruchamia się po podłączeniu do urządzenia / y2? A1: Spróbuj użyć innego zasilacza, aby sprawdzić, czy kamera działa prawidłowo.

#### Q2: dlaczego moja kamera nie me wejść w tryb połączenia Win-i?

A2: Możesz spróbować wymienić zasilacz i zresetować kamerę. Po podłączeniu Po włączeniu zasilania kamera automatycznie się obróci, dlatego zakończeniu należy ją zresetować. Otwór resetowania znajduje się w pobliżu gniazda karty SD; użyj szpilki, aby delikatnie nacisnać przycisk resetowania przez 6 sekund (jak przycisk spreżynowy).

# P3: nie mogę podłączyć kamery przewodowo.

A3: się, że Twoje WiFi to 2.4G, ponieważ kamera obsługuje tylko WiFi 2.4G, a nie SG WiFi. Upewnij się również, że Twoje konto WiFi i hasło są proste i nie zawierają znaków specjalnych. Na koniec możesz spróbować użyć innego telefonu do utworzenia hotspotu, aby sprawdzić, czy kamera może się polączyć, upewniając się, że na routerze nie ma żadnych ograniczeń ani

QA